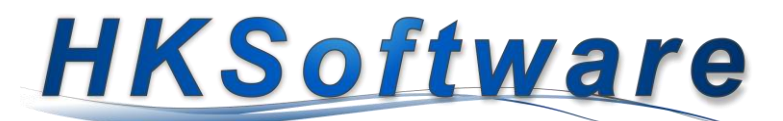

# Mitteilungspflicht von Registrierkassen gem. § 146a Abs. 4 Abgabenordnung

### Inhalt

| 1. | Allgemeines zur Registrierkassenpflicht                                             | 1 |
|----|-------------------------------------------------------------------------------------|---|
| 2. | Übermittlung via ELSTER                                                             | 1 |
| 3. | Elektronische Übermittlung von Kassenmeldungen via fiskaly SIGN DE x Submission API | 4 |
| :  | 3.1 Assistent für die Datenübermittlung                                             | 4 |

## 1. Allgemeines zur Registrierkassenpflicht

Seit dem 1. Januar 2025 gilt in Deutschland die Mitteilungspflicht von Registrierkassen. Damit wird die Meldung von vor dem 1. Juli 2025 angeschafften Kassensystemen bis zum 31. Juli 2025 verpflichtend. Alle Kassensysteme die nach dem 1. Juli 2025 angeschafft bzw. abgemeldet werden, sind innerhalb eines Monats bei der Finanzverwaltung zu melden. Alle vor dem 1. Juli 2025 angeschafften Kassen sind ebenfalls bis zum 31. Juli 2025 an die Finanzverwaltung zu melden.

Die Übermittlung der entsprechenden Daten erfolgt ausschließlich elektronisch über die ERiC-Schnittstelle und das Programm "Mein ELSTER". Soweit Sie die Datenübermittlung über Ihren Steuerberater/in melden oder direkt mit "Mein ELSTER" vornehmen möchten, haben wir Ihnen anschließend die notwendigen Daten, die hierfür benötigt werden, zusammengestellt.

## 2. Übermittlung via ELSTER

Folgende Informationen sind für die Übermittlung der Kassendaten via ELSTER notwendig.

| Daten zur Kasse                       |                                            |
|---------------------------------------|--------------------------------------------|
| Art des Aufzeichnungssystems          | Computergestützte/PC-Kassensysteme         |
| Software des Aufzeichnungssystems     | Kassensoftware CashPro 8                   |
| Softwareversion                       | 8.xxx.xxx (1)                              |
| Seriennummer des Aufzeichnungssystems | (2)                                        |
| Hersteller der Software               | HKSoftware - Hubert Kopold - Rosenstr. 105 |
|                                       | 86633 Neuburg a.d. Donau                   |
| Modell                                | (3)                                        |
| Inbetriebnahme der Kasse              | (4)                                        |
| Anschaffung der Kasse                 | (5)                                        |
| Daten zur TSE                         |                                            |
| Seriennummer TSE                      | (6)                                        |
| BSI-Zertifikat                        | (7)                                        |
| Bauform                               | Hardware-TSE ist eine SD-Karte!            |
| Inbetriebnahme                        | (8)                                        |
|                                       |                                            |

Die Softwareversion (1) von CashPro finden Sie u.a. in den Systemeinstellungen/Grundeinstellungen unter Kassen-Informationen:

| Kassen-Informationen |                            |                  |                        |  |  |  |  |
|----------------------|----------------------------|------------------|------------------------|--|--|--|--|
| PC(Kassen)-Modell:   | PC-Kasse (3)               | Kassen-Seriennr: | NK2SG0I0-14-311024 (2) |  |  |  |  |
| Software-Version:    | CashPro 8 -8.133.3028 (1)  | Kasse-Inbetrieb: | 31.10.2024 (4)         |  |  |  |  |
| Softwarehersteller:  | HKSoftware - Hubert Kopold | Nutzungsart:     | Kassensystem 🗸         |  |  |  |  |
| Anmeldung Kasse:     |                            | Abmeldung Kasse: |                        |  |  |  |  |
| Stammdatenänderung   |                            |                  |                        |  |  |  |  |

In diesem Falle lautet die Softwareversion 8.133.3028

(2) Die Seriennummer der Kasse - Kassen-Seriennr: - (nicht zu verwechseln mit der Seriennummer der TSE) können Sie ebenfalls der Kassen-Information entnehmen. Ebenso finden Sie dort das bei der Ersterfassung der Kasseninbetriebnahme eingegeben Modell (3). In der Regel ist dies das Modell des verwendeten PCs. Auch das Datum der Inbetriebnahme der Kasse wird Ihnen dort angezeigt (4).

(5) Das Anschaffungsdatum der Kasse finden Sie in den Informationen die Sie über die Schaltfläche [Kasse An-/Abmeldung] aufrufen können. Klicken Sie für die Info zum Anschaffungsdatum auf die Registerschaltfläche [Kassen-Daten].

|                                                                          | r Finanzverwaltung                          |                                          |                            |                                     |                                                                   |                                             |                                    |
|--------------------------------------------------------------------------|---------------------------------------------|------------------------------------------|----------------------------|-------------------------------------|-------------------------------------------------------------------|---------------------------------------------|------------------------------------|
| Meldu<br>MSS 200 Elektronis                                              | ing der Kasse an<br>che Meldung der Kassend | die Finanzverwa<br>laten via Elster/ERIC | ltung                      |                                     |                                                                   |                                             |                                    |
| Steuerpflichtiger                                                        | Kassen-                                     | -Standort 1                              | SE-Informationen           | ĸ                                   | assen-Daten                                                       | An-/Abr                                     | məldung                            |
| nformationen zur z                                                       | ugeordneten Kasse                           | •                                        |                            |                                     |                                                                   |                                             |                                    |
| Kassen-ID                                                                |                                             |                                          | Anschaffung Inl            | etriebnahme                         | Modell                                                            | Anmeldung                                   | Abmeldung                          |
| NK2SG0I0-14-311024                                                       |                                             |                                          | 14.03.2018 31              | 10.2024                             | PC-Kasse                                                          |                                             |                                    |
|                                                                          |                                             |                                          |                            |                                     |                                                                   |                                             |                                    |
|                                                                          |                                             |                                          |                            |                                     |                                                                   |                                             |                                    |
|                                                                          |                                             |                                          |                            |                                     |                                                                   |                                             |                                    |
|                                                                          |                                             |                                          |                            |                                     |                                                                   |                                             |                                    |
|                                                                          |                                             |                                          |                            |                                     |                                                                   |                                             |                                    |
| TSE-UniqueID                                                             | 507067d7 0b0a 46a                           |                                          | D Kassa                    | <b>`</b>                            |                                                                   |                                             |                                    |
|                                                                          | 56781707-902a-41a                           | d-a51c-64/84/a31852                      | <u>/</u>                   | ,                                   | 63951cd7-b699-4                                                   | 1/f9-ba/6-69393                             | 9e9e307                            |
| Anschaffungsdatum                                                        | 14.03.2018                                  | (5)                                      | Geschä                     | tsort-ID                            | 63951cd7-b699-4<br>08f7c188-4eef-42                               | 17f9-ba76-693939<br>217-b8cb-34515a         | 9e9e307<br>a6a3968                 |
| Anschaffungsdatum<br>Inbetriebnahme                                      | 14.03.2018<br>31.10.2024                    | (5)                                      | Geschä<br>Kasse/           | )<br>tsort-ID<br>GerienNr           | 63951cd7-b699-4<br>08f7c188-4eef-42<br>NK2SG0I0-14-31             | 1/19-ba/6-693939<br>217-b8cb-34515a<br>1024 | 9e9e307<br>a6a3968                 |
| Anschaffungsdatum<br>Inbetriebnahme<br>Außerbetriebnahme                 | 14.03.2018<br>31.10.2024                    | d-a51c-64/84/a3185/<br>(5)               | Geschä<br>Kasse/<br>Kasse/ | )<br>tsort-ID<br>SerienNr<br>Modell | 63951cd7-b699-4<br>08f7c188-4eef-42<br>NK2SG0I0-14-31<br>PC-Kasse | 47f9-ba76-693938<br>217-b8cb-34515a<br>1024 | 9e9e307<br>a6a3968                 |
| Anschaffungsdatum<br>Inbetriebnahme<br>Außerbetriebnahme<br>Abmeldegrund | 14.03.2018<br>31.10.2024                    | (5)                                      | Geschä<br>Kasse/<br>Kassen | s<br>tsort-ID<br>SerienNr<br>Modell | 63951cd7-b699-4<br>08f7c188-4eef-42<br>NK2SG0I0-14-31<br>PC-Kasse | 47f9-ba76-693938<br>217-b8cb-34515a<br>1024 | 9e9e307<br>a6a3968                 |
| Anschaffungsdatum<br>Inbetriebnahme<br>Außerbetriebnahme<br>Abmeldegrund | 31.10.2024                                  | (5)                                      | Geschä<br>Kasse/<br>Kasser | s<br>tsort-ID<br>GerienNr<br>Modell | 63951cd7-b699-4<br>08f7c188-4eef-42<br>NK2SG0I0-14-31<br>PC-Kasse | 1/19-ba/6-693933<br>217-b8cb-34515a<br>1024 | 9e9e307<br>a6a3968                 |
| Anschaffungsdatum<br>Inbetriebnahme<br>Außerbetriebnahme<br>Abmeldegrund | 31.10.2024                                  | (5)                                      | Geschä<br>Kasse/<br>Kasser | s<br>tsort-ID<br>SerienNr<br>Modell | 63951cd7-b699-4<br>08f7c188-4eef-42<br>NK2SG0I0-14-31<br>PC-Kasse | 1/19-ba/6-69393<br>217-b8cb-34515a<br>1024  | 9e9e307<br>a6a3968<br>Jaten Senden |
| Anschaffungsdatum<br>Inbetriebnahme<br>Außerbetriebnahme<br>Abmeldegrund | 31.10.2024                                  |                                          | Geschä<br>Kasse/<br>Kasser | serienNr<br>Modell                  | 63951cd7-b699-4<br>08f7c188-4eef-42<br>NK2SG0I0-14-31<br>PC-Kasse | 1/19-ba/6-693933<br>217-b8cb-34515a<br>1024 | 9e9e307<br>a6a3968<br>Haten Senden |
| Anschaffungsdatum<br>Inbetriebnahme<br>Außerbetriebnahme<br>Abmeldegrund | 31.10.2024                                  | (5)                                      | Geschä<br>Kasse/<br>Kasser | s<br>tsort-ID<br>GerienNr<br>Modell | 63951cd7-b699-4<br>08f7c188-4eef-42<br>NK2SG0I0-14-31<br>PC-Kasse | 1/19-ba/6-69393<br>217-b8cb-34515a<br>1024  | 9e9e307<br>a6a3968<br>Jaten Senden |

(6) Die Informationen zur TSE entnehmen Sie am einfachsten über die TSE-Icon-Funktion auf der Verkaufs-

TSE Aktiv!

maske. Mit einem Klick auf das blaue TSE-Icon öffnet sich das Informationsfenster zur TSE.

Dort finden Sie die Daten zur TSE-Seriennummer sowie das BSI-Zertifikat (7).

| ſ  | 🔄 Funktionsprüfung - Technische Sicherheitseinrichtung                                  |                                      |                       |                              |    |  |  |  |
|----|-----------------------------------------------------------------------------------------|--------------------------------------|-----------------------|------------------------------|----|--|--|--|
| ļ  | Technische Sicherheitseinrichtung (TSE)<br>Funktionalprüfung und wichtige Informationen |                                      |                       |                              |    |  |  |  |
| (i | TSESeriennr:                                                                            | DF36C7B495EA9F0FDEE823D9D1EE170      | CF8DEA452EA040959     | 4B81F72AF665DE91C (6)        |    |  |  |  |
|    | TSE-UniqueID:                                                                           | FFFFFFFF5001B8460E4AF93AA4E1CA:      | TSE-API-Version:      | cryptovision SE-API v3.0     |    |  |  |  |
| l  | TSE-FirmwareID:                                                                         | 892375 May 8 2023 17:00:14           | Implementierte-Vers.: | cryptovision SE-API-C v3.0.1 |    |  |  |  |
| l  | TSE-BSI-Zertifikat                                                                      | BSI-K-TR-0000-2023 (7)               | Zertifikat-Ablauf.    | 31.12.2029 23:59:59          |    |  |  |  |
| l  | Speicherkapazität                                                                       | 2624                                 | Noch verfügbar:       | 2623,97                      |    |  |  |  |
| l  | Kapazitätsgrenze:                                                                       | Speicherkapazität von TSE-Daten mehr | als 10 Jahre          |                              |    |  |  |  |
|    | Zeitformat                                                                              | unixTimə                             | UTC-Time:             | 23.05.2025 17:03:09 (+2)     |    |  |  |  |
| l  | Offene Transaktionen:                                                                   | 0                                    | TSE-Zyklus:           | IcsActive                    |    |  |  |  |
| l  |                                                                                         |                                      |                       |                              |    |  |  |  |
|    |                                                                                         |                                      |                       | Schließ                      | en |  |  |  |

Die TSE-Seriennummer können Sie über die Copy-Schaltfläche in die Zwischenablage kopieren und dann in Ihre Information einfügen.

Das in diesem Beispiel angeführte BSI-Zertifikat ist keinesfalls gleichlautend mit einer tatsächlich in Betrieb befindlichen TSE. Wir verwenden hier zu Testzwecken eine Entwicklerversion ohne Zertifikat!

Für die letzte Information zur Inbetriebnahme der TSE benötigen Sie nochmals den Assistenten zur Meldung der Kasse an die Finanzverwaltung, welchen Sie über die Schaltfläche [Kasse An-/Abmeldung] aufrufen können. Gehen Sie bitte dort auf das Register [TSE-Informationen]. Hier wird Ihnen neben weiteren TSE-Informationen auch das Datum der Inbetriebnahme der TSE angezeigt.

|                            | nanzverwaltung                                                    |                            |                                  |            |                 |
|----------------------------|-------------------------------------------------------------------|----------------------------|----------------------------------|------------|-----------------|
| Meldung<br>Elektronische I | der Kasse an die Finanzv<br>Meldung der Kassendaten via Elster/ER | erwaltung<br><sup>IC</sup> |                                  |            |                 |
| Steuerpflichtiger          | Kassen-Standort                                                   | TSE-Informatione           | en Kassen-Daten                  | An-//      | bmeldung        |
| formationen zur eing       | esetzten Technischen Sicher                                       | eitseinrichtung (TSE       | :)                               |            |                 |
| TSE-Hersteller             | Seriennummer                                                      |                            | TSE-ID                           | Inbetrieb  | TSE-Ablauf      |
| cryptovision               | DF36C7B495EA9F0FDEE823D9D1                                        | EE17CF8DEA452EA0           | 5e7474f8-4858-4b86-a684-d38b69aa | 02.01.2025 | 31.12.2029 23:5 |
|                            |                                                                   |                            |                                  |            |                 |
|                            |                                                                   |                            |                                  |            |                 |

Damit verfügen Sie über sämtliche Informationen für eine Anmeldung der Kasse via ELSTER. Gerne stehen wir Ihnen hinsichtlich der Meldung der Kasse auch telefonisch oder via Email zur Verfügung.

## 3. Elektronische Übermittlung von Kassenmeldungen via fiskaly SIGN DE x Submission API

Unser Cloud-TSE-Partner fiskaly hat eine benutzerfreundliche Lösung zur Übermittlung von Kassenan- und Abmeldungen über eine API in Verbindung mit der ERiC-Schnittstelle entwickelt. Diese Lösung haben wir in unsere Kassenlösung CashPro 8 integriert. Die API ermöglicht es, Kassen schnell und effizient der Finanzverwaltung zu melden und gewährleistet somit die Einhaltung der neuen gesetzlichen Anforderungen.

Die API steht unseren fiskaly-TSE und Elektronischen-Kassenbeleg Kunden automatisch zur Verfügung. Unseren Kunden, die die hardwarebasierte TSE-Variante von cryptovision benutzen, können wir auf Anfrage einen entsprechenden Onlinezugang zur Verfügung stellen. Fiskaly verrechnet pro Kassenmeldung über die API eine Aufwandspauschale von 30,00 Euro/Netto. Wir werden diesen Betrag unseren Kunden, die die fiskaly-API benutzen, entsprechend in Rechnung stellen. Der Assistent ist für fiskaly-Cloud-TSE-Kunden kennwortgeschützt. Das Kennwort besteht aus den letzten 8 Zeichen des API-Secret der TSE-fiskaly-Cloud bzw. des E-Kassenbelegs.

## 3.1 Assistent für die Datenübermittlung

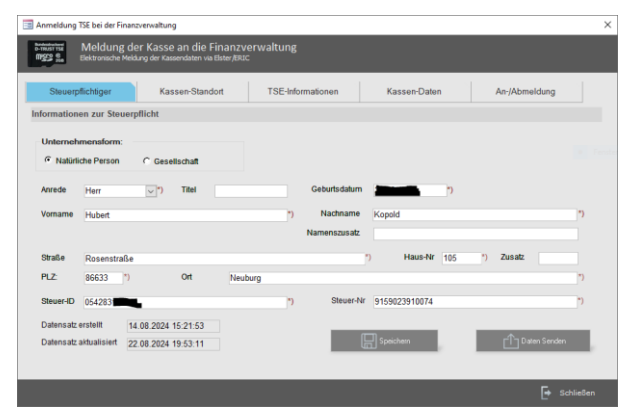

#### [Steuerpflichtiger]

Die Übermittlung der Kassendaten beruht zunächst auf die Festlegung des Steuerpflichtigen. Dies ist abhängig davon, ob Sie als natürliche Person (z.B. eingetragenen Kaufmann) oder als Gesellschaft steuerpflichtig sind. Sie können diese Informationen Ihrem Steuerbescheid entnehmen.

Erfassen Sie hierzu die entsprechenden Angaben unter dem Register [Steuerpflichtiger]. Bei einer natürlichen Person benötigen Sie neben der Steuernummer zusätzlich

Ihre persönliche Steuer-Identifikationsnummer. Die Anschrift ist in diesem Fall die Anschrift des Steuerpflichtigen. Diese muss nicht gleichlautend mit der Betriebsstätte sein. Die Anschrift der Betriebsstätte wird im Register [Kassen-Standort] erfasst.

Die Steuernummer ist im 13-stelligen digitalen Format anzugeben. Der Aufbau der Steuernummer erfolgt nach folgendem Schemata:

| Bundesland       | Standardschema                                                   | Bundesschema (13-stellig)                                                    |
|------------------|------------------------------------------------------------------|------------------------------------------------------------------------------|
| Baden-Würtemberg | FFBBB/UUUUP<br>z.B. <mark>93815</mark> /08152                    | 28 <mark>FF0BBBUUUUP</mark><br>z.B. 28 <mark>93081508152</mark>              |
| Bayern           | FFF/ <mark>BBB/UUUUP</mark><br>z.B. <mark>181/815</mark> /08155  | 9 <mark>FFF0<mark>BBB</mark>UUUUP<br/>z.B. 9<mark>181081508155</mark></mark> |
| Berlin           | FF/ <mark>BBB/UUUUP</mark><br>z.B. <mark>21/815</mark> /08150    | 11 <mark>FF0BBBUUUUP</mark><br>z.B. 11 <mark>F21081508150</mark>             |
| Brandenburg      | FFF/ <mark>BBB/UUUUP</mark><br>z.B. 048/ <mark>815</mark> /08155 | 3 <mark>FFF0<mark>BBB</mark>UUUUP<br/>z.b. 3<mark>048081508155</mark></mark> |
| Bremen           | FF BBB UUUUP<br>z.B. 75 815 08152                                | 24 <mark>FF0BBBUUUUP</mark><br>z.B. 24 <mark>75081508152</mark>              |
| Hamburg          | FF/ <mark>BBB/UUUUP</mark><br>z.B. <mark>02/815</mark> /08156    | 22 <mark>FF0<mark>BBB</mark>UUUUP<br/>z.b. 22<mark>02081508156</mark></mark> |
| Hessen           | 0 <mark>FF BBB</mark> UUUUP<br>z.B. 0 <mark>13</mark> 815 08153  | 26 <mark>FF0BBBUUUUP</mark><br>z.B. 26 <mark>13081508153</mark>              |

| Mecklenburg-<br>Vorpommern | FFF/ <mark>BBB/UUUUP</mark><br>z.B. 79/ <mark>815</mark> /08151  | 4 <mark>FFF0</mark> BBBUUUUP<br>z.B. 4 <mark>079081508151</mark>             |
|----------------------------|------------------------------------------------------------------|------------------------------------------------------------------------------|
| Niedersachsen              | FF/BBB/UUUUP<br>z.B. 24/815/08151                                | 23 <mark>FF0BBBUUUUP</mark><br>z.B. 2324081508151                            |
| Nordrhein-Westfalen        | FFF/ <mark>BBBB/UUUP</mark><br>z.B. 133/ <mark>8150</mark> /8159 | 5 <mark>FFF0<mark>BBBB</mark>UUUP<br/>z.B. 5<mark>133081508159</mark></mark> |
| Rheinland-Pfalz            | FF/BBB/UUUUP<br>z.B. 22/815/08154                                | 27 <mark>FF0<mark>BBB</mark>UUUUP<br/>z.B. 2722081508154</mark>              |
| Saarland                   | FFF <mark>/BBB/UUUUP</mark><br>z.B. <mark>10</mark> /815/08182   | 1 <mark>FFF0<mark>BBB</mark>UUUUP<br/>z.B. 1<mark>0100815</mark>08182</mark> |
| Sachsen                    | FFF/BBB/UUUUP<br>z.B. 201/123/12340                              | 3 <mark>FFF0BBBUUUUP</mark><br>z.B. 3 <mark>201012312340</mark>              |
| Sachsen-Anhalt             | FFF/ <mark>BBB/UUUUP</mark><br>z.B. 101/ <mark>815</mark> /08154 | 3 <mark>FFF0BBBUUUUP</mark><br>z.B. 3 <mark>1010815</mark> 08154             |
| Schleswig-Holstein         | FF <mark>/BBB/UUUUP</mark><br>z.B. <mark>29/815</mark> /08158    | 21 <mark>FF0BBBUUUUP</mark><br>z.B. 2129 <mark>0815</mark> 08158             |
| Thüringen                  | FFF/BBB/UUUUP<br>z.B. 151/ <mark>815</mark> /08156               | 4 <mark>FFF0<mark>BBB</mark>UUUUP<br/>z.B. 4<mark>1510815</mark>08156</mark> |

(F)FF stellen dabei die letzten zwei bzw. drei Ziffern der vierstelligen Bundesfinanzamtsnummer (BUFA-Nr.) dar. BBB(B) steht für die Bezirksnummer innerhalb des Bereiches des jeweiligen Finanzamtes. Sie ist in Nordrhein-Westfalen 4-stellig, ansonsten 3-stellig. (U)UUU ist die persönliche Unterscheidungsnummer. Sie ist in Nordrhein-Westfalen 3-stellig, ansonsten 4-stellig. P ist eine einstellige Prüfziffer. Bei einer elektronischen Übermittlung einer 13-stelligen Steuernummer ist zwischen der 4. und 5. Ziffer eine 0 einzufügen (Quelle: Wikipedia - Steuernummer). Eine falschformatierte Steuernummer führt zu einer Fehlermeldung bei der API-Übergabe.

| verwaltung                                                                                       |                                                                                            |                                                                                                    |                                                                                                    | ×                                                                                                    |  |  |  |  |  |  |
|--------------------------------------------------------------------------------------------------|--------------------------------------------------------------------------------------------|----------------------------------------------------------------------------------------------------|----------------------------------------------------------------------------------------------------|----------------------------------------------------------------------------------------------------|--|--|--|--|--|--|
| Meldung der Kasse an die Finanzverwaltung<br>Bestenvische Nedelung der Kassensten vie Beter/ERIC |                                                                                            |                                                                                                    |                                                                                                    |                                                                                                    |  |  |  |  |  |  |
| Kassen-Standort                                                                                  | TSE-Informationen                                                                          | Kassen-Daten                                                                                                    | An-/Abmeldung                                                                                                    |                                                                                                    |  |  |  |  |  |  |
| s (Kassenstandort)                                                                               |                                                                                            |                                                                                                    |                                                                                                    |                                                                                                    |  |  |  |  |  |  |
| itr.                                                                                             |                                                                                            | *) Haus-Nr 3                                                                                                    | *) Zusatz a                                                                                                    |                                                                                                    |  |  |  |  |  |  |
| Ort                                                                                              | Neuburg                                                                                    |                                                                                                    | 1                                                                                                    | )                                                                                                    |  |  |  |  |  |  |
|                                                                                                  |                                                                                            |                                                                                                    |                                                                                                    |                                                                                                    |  |  |  |  |  |  |
|                                                                                                  |                                                                                            |                                                                                                    |                                                                                                    |                                                                                                    |  |  |  |  |  |  |
|                                                                                                  |                                                                                            |                                                                                                    |                                                                                                    |                                                                                                    |  |  |  |  |  |  |
|                                                                                                  |                                                                                            |                                                                                                    |                                                                                                    |                                                                                                    |  |  |  |  |  |  |
|                                                                                                  |                                                                                            |                                                                                                    |                                                                                                    |                                                                                                    |  |  |  |  |  |  |
|                                                                                                  |                                                                                            |                                                                                                    | Daten Senden                                                                                                    |                                                                                                    |  |  |  |  |  |  |
|                                                                                                  |                                                                                            |                                                                                                    |                                                                                                    |                                                                                                    |  |  |  |  |  |  |
|                                                                                                  |                                                                                            |                                                                                                    | Schließe                                                                                                    | en                                                                                                    |  |  |  |  |  |  |
|                                                                                                  | verwatung<br>rf Kasse an die Franz<br>kassen Standort<br>a (Kassenstandort)<br>at/.<br>Ort | verwatung  rf Kasse an die Finanzverwatlung og dr Ausenstatie wie Bitter (BAIC  Kassenstandort)  rs,  Ort Neuburg | vervatung<br>rf Kassen Filananzvervaltung<br>rg der Ausenstan vie Elter/Faller<br>(Kassen Standort TSE-Informationen Kassen-Daten<br>at/ | vervetung rf Kassen Filanzover valtung, rg der Ausenstaten vel Ehler / Ruit kassen Standort TSE Informationen Kassen Daten An / Abmeldung str. (Massenstandort) tr. (Massenstandort) TSE Informationen (Massen Daten (Massen)) TSE Informationen (Massen) TSE Informationen (Massen) TSE Informatio |  |  |  |  |  |  |

#### [Kassen-Standort]

Geben Sie hier bitte die Adresse des Geschäftsortes respektive des Kassenstandortes an. Bestätigen Sie die Daten mit der Schaltfläche [Daten Senden].

| -3 | Anmeldung TSE bei der F            | inanzverwaltung                                                    |                              |                                          |                         | )                        |
|----|------------------------------------|--------------------------------------------------------------------|------------------------------|------------------------------------------|-------------------------|--------------------------|
|    | Hindshift Meldung<br>Elektronische | g der Kasse an die Finanz<br>Meldung der Kassendaten via Elster/ER | verwaltung<br><sup>iic</sup> |                                          |                         |                          |
|    | Steuerpflichtiger                  | Kassen-Standort                                                    | TSE-Informationen            | Kassen-Daten                             | An-/Abm                 | neldung                  |
| Ir | formationen zur ein                | gesetzten Technischen Sicher                                       | heitseinrichtung (TSE)       |                                          |                         |                          |
|    | TSE-Hersteller<br>fiskaly-Cloud    | Serenoummer<br>Getfäckli722:otsäetdie063:487c1                     | 4038942883aHb563943Hb89      | TSE-ID<br>eastwick330b14a559751<0442863d | Inbetrieb<br>22.05.2024 | TSE-Ablauf<br>23 07 2023 |
|    |                                    |                                                                    |                              |                                          | ٥                       | aken Senden              |
|    |                                    |                                                                    |                              |                                          |                         | Schließen                |

#### [TSE-Informationen]

Im Register *TSE-Informationen* erhalten Sie alle TSEs aufgelistet, die als aktiv in der Datenbank von CashPro hinterlegt sind. Im Netzbetrieb wird für jede Kasse mit TSE ein entsprechender Eintrag gelistet. Sie können die Anmeldung der Netzwerk-Kassen daher von einer Kasse aus durchführen. Die Daten übergeben Sie über die Schaltfläche [Daten Senden].

| Anmeldung TSE bei de              | r Finanzverwaltung                                             |                                      |                               |                          |                            |             |
|-----------------------------------|----------------------------------------------------------------|--------------------------------------|-------------------------------|--------------------------|----------------------------|-------------|
| Meldu<br>MSS Se Elektronisc       | ng der Kasse an die Fin<br>he Meldung der Kassendaten via Elst | anzverwaltung<br><sup>rer/ERIC</sup> |                               |                          |                            |             |
| Steuerpflichtiger                 | Kassen-Standort                                                | TSE-Inform                           | nationen                      | Kassen-Dater             | An-/Abn                    | neldung     |
| Informationen zur z               | ugeordneten Kasse                                              |                                      |                               |                          |                            |             |
| Kassen-ID<br>LEDT-01xxxx          |                                                                | Ansch<br>14.03.2                     | affung Inbetr<br>018 18.11.   | iebnah Modell<br>2019 LE | Anmeldung<br>22.08.2024 18 | Abmeldung   |
|                                   |                                                                |                                      |                               |                          |                            |             |
|                                   |                                                                |                                      |                               |                          |                            |             |
|                                   |                                                                |                                      |                               |                          |                            |             |
| TSE-UniqueID                      | aaabc6dd.93b1.4a55.9751.cl                                     | 04/28694787                          | Kasse-Unique                  | 365e6c51.                | 3563.4277.8fa1.eca2d2      | aga6f       |
| Anschaffungsdatum                 | 14.03.2018                                                     | 10420030101                          | Geschäftsort-I                | D 08f7c188-4             | eef-4217-b8cb-34515a6      | a3968       |
| Inbetriebnahme                    | 18.11.2019                                                     |                                      | Kassen-ID/Se                  | rienNr LE                | xx                         |             |
|                                   |                                                                |                                      |                               |                          |                            |             |
| Außerbetriebnahme                 | 25.08.2024                                                     |                                      | Kassen-Mode                   | II LOW                   |                            |             |
| Außerbetriebnahme<br>Abmeldegrund | 25.08.2024<br>Geschäftsaufgabe                                 |                                      | Kassen-Mode                   | tw                       |                            |             |
| Außerbetriebnahme<br>Abmeldegrund | 25.08.2024<br>Geschäftsaufgabe                                 |                                      | Kassen-Mode<br>HKSof<br>CashF | tw                       |                            | aten Senden |
| Außerbetriebnahme<br>Abmeldegrund | 25.08.2024<br>Geschäftsaufgabe                                 |                                      | Kassen-Mode<br>HKSof<br>CashF | tw                       | ¢                          | aten Senden |

#### [Kassen-Daten]

Im weiteren Register erhalten Sie Angaben zur entsprechenden Kasse und der dazugehörigen technischen Sicherheitseinrichtung inkl. Software-Version. Zudem besteht hier die Möglichkeit, die Außerbetriebnahme der Kasse zu melden. Hierzu sind der entsprechende Zeitpunkt und der Grund anzugeben. Eine Abmeldung ist nur möglich, wenn vorher eine elektronische Anmeldung der Kasse über das System erfolgt ist!

Bestätigen Sie die Angaben mit der Schaltfläche [Daten Senden].

| Anmeldung TSE bei der Finan      | zverwaltung                                         |                                      |                                  |              |                                                | ×    |
|----------------------------------|-----------------------------------------------------|--------------------------------------|----------------------------------|--------------|------------------------------------------------|------|
| Beldung de<br>Elektronische Meld | er Kasse an die Fin<br>lung der Kassendaten via Els | anzverwaltung<br><sup>ter/ERIC</sup> |                                  |              |                                                |      |
| Steuerpflichtiger                | Kassen-Standor                                      | TSE-Inform                           | ationen                          | Kassen-Daten | An-/Abmeldung                                  |      |
| An-/Abmeldung der Kasse          |                                                     |                                      |                                  |              |                                                |      |
| Kassen-ID<br>LEDT-01xxxx         | Kasse-Anmeldung<br>22.08.2024 18:11:35              | Kasse-Abmneldung<br>25.08.2024       | Abmeldegrund<br>Geschäftsaufgabe |              | Kassen-ID<br>(guid (365E6C51-8563-4277-8FA1-EC |      |
|                                  |                                                     |                                      |                                  |              |                                                |      |
|                                  |                                                     |                                      |                                  |              |                                                |      |
| Firmenbezeichnung HKS            | oftware                                             |                                      |                                  |              |                                                |      |
| Person 0                         |                                                     |                                      |                                  |              |                                                |      |
| Straße Rosenstraße               |                                                     |                                      |                                  | Haus-Nr 105  | Zusatz                                         |      |
| PLZ: 86633                       | Ort                                                 | Neuburg                              |                                  |              |                                                |      |
| 🔽 Anmeldung 🦳 Ab                 | meldung                                             |                                      |                                  |              |                                                |      |
| 1) Übermittlung Starten (1)      | Status Prüfer                                       | Preview Bestä                        | ligung 🔶 Da                      | ten-Freigabe | Download -Protokol (final)                     |      |
|                                  |                                                     |                                      |                                  |              |                                                | -    |
|                                  |                                                     |                                      |                                  |              | Schli                                          | eβen |

#### [An-/Abmeldung]

Im Register *An-/Abmeldung* führen Sie die elektronische Mitteilung an die Finanzverwaltung durch. Wählen Sie zunächst die entsprechende Kasse und anschließend das Meldeverfahren (An- oder Abmeldung) aus. Klicken Sie anschließend auf den Button [Übermittlung Starten]. Die Daten werden daraufhin auf den Zentralserver der Finanzverwaltung via ERiC-Schnittstelle übertragen. Wenn alles korrekt war, können Sie sich zunächst eine PDF-Vorschau (Preview) der Datenübertrag ansehen.

| restrait ***                                | opertragung                               | jsprotokoli                              | *** Testrall * |
|---------------------------------------------|-------------------------------------------|------------------------------------------|----------------|
| endedatum: keine Datenüb                    | ermittlung                                | Aufzeichnur                              | ng §146a AO    |
|                                             |                                           | Finanzamt Testfinanz<br>Westfalen -5192- | amt Nordrhein- |
| Aufzeichnun                                 | g § 146a AO                               |                                          |                |
| Steuernummer                                | 159/239/10074                             |                                          |                |
| Angaben zum /                               | Absender                                  |                                          |                |
| Nicht natürliche I                          | Person                                    |                                          |                |
| Firmenname<br>Rechtsform                    | HKSoftware<br>Gesellschaft mit beschränkt | ter Haftung                              |                |
| Adresse                                     |                                           |                                          |                |
| Straßenadresse                              |                                           |                                          |                |
| Straße<br>Hausnummer<br>Postleitzahl<br>Ort | Rosenstraße<br>105<br>86633<br>Neuburg    |                                          |                |
| Angaben zum I                               | Datenübermittler (DÜ                      | )                                        |                |
| Nicht natürliche l                          | Person (DÜ)                               |                                          |                |
| Firmenname                                  | HKSoftware                                |                                          |                |
| Adresse (DÜ)                                |                                           |                                          |                |
| Straßenadresse                              |                                           |                                          |                |
| Straße<br>Hausnummer<br>Postleitzahl<br>Ort | Rosenstraße<br>105<br>86633<br>Neuburg    |                                          |                |
| Angaben zur B                               | etriebsstätte                             |                                          |                |

Das o.g. Muster zeigt eine Vorschau zu einer Abmeldung einer Kasse. Prüfen Sie bitte die Vorschaudaten eingehend auf ihre Korrektheit. Soweit alles in Ordnung ist, geben Sie mit der Schaltfläche [Freigabe] die Daten endgültig frei. Sie erhalten abschließend über den Button [Download Protokoll] eine entsprechende PDF-Bestätigung Ihrer Kassenmeldung. Bitte verwahren Sie dieses Dokument bei Ihren Kassenunterlagen.

#### **HKSoftware**

Hubert Kopold Rosenstraße 105 86633 Neuburg a.d. Donau Mail: support@hksoftware.de Web: www.kassensoftware.info

> Tel. 0 18 03 / 700 701 (Festnetz 9ct/min; Mobil max. 42 ct/min)